### 1. Introduction

This guide provides step-by-step instructions for registering the Online Nomination Form to access the SingPass Login for Annual General Meeting (AGM) submission.

## 2. Accessing the BMSM Portal

Open your web browser and navigate to <u>https://www.bca.gov.sg/bmsm\_eservice/</u> (see Figure 1).

| Building Main                                                                                                    | <b>BMSM</b><br>tenance & Strata Management |                                                 |                                        | Singapore Government<br>Integrity + Service + Excellence<br><u>Contact Info   Feedback   Sitemap</u>                                            |
|----------------------------------------------------------------------------------------------------|--------------------------------------------|-------------------------------------------------|----------------------------------------|----------------------------------------------------------------------------------------------------|
| New Announcement                                                                                                    |                                            |                                                 |                                        | Wolcome to Building Maintenance & Starts                                                                                                    |
| Options for AGM Login:<br>1 ComPass: Please register with a ComPass account (click                                                                                                    |                                            | For AG                                          | M Login                                | Management e-submission portal. This portal is for:                                                                                             |
| here) to apply for MCST's CorpPass<br>2. SingPass: Council members to register using the online<br>nomination form (click here) to authorise any of its members or<br>Managing Agent as the Authorised Person<br>Option for SVA Login:<br>1. SingPass: Registered surveyor to log in using their<br>SingPass |                                            | For Business                                    |                                        | 1. MCST to submit AGM's return<br>2. Share Value Allotment                                                                                      |
|                                                                                                    |                                            |                                                 | Users                                  | If you are a building owner or logging in on behalf<br>on the building owner or MCST, please log in with<br>your User ID and Password           |
|                                                                                                    |                                            | Log in with Singpass                            |                                        | If you need any assistance, please contact us at 1800-3425222 (1800-DIAL BCA)                                                                   |
| Guides for eSVA Sys                                                                                                    | tem                                        |                                                 | For Individual                         | BMSM's Circulars for MCST's Information<br>1. Joint Circular on FSPS and CACS by                                                                |
| eSVA Submission                                                                                                    | User Guide                                 |                                                 | Users                                  | BCA and SCDF (7 Feb 2019)                                                                                                    |
| Guides for eAGM Sy                                                                                                    | stem                                       |                                                 | Log in with Singpass                   | Acceptance of Schedule of Strata Units BMSM Amendment Act issued on 03 December 2018                                                            |
| eAGM Submission                                                                                                    | Click Here (New)                           | Nominatio                                       | n form for e-Filing of AGM Information | 4. Joint-Circular by SLA and BCA -                                                                                                    |
| eAGM FAQs                                                                                                    | Click Here (New)                           | For Singpa                                      | ss user please <u>Click here</u>       | Clarification on Date of Constitution of<br>Management Corporation<br>5. Notes of Briefing on Amendments to the                                 |
| Report Vulnerability                                                                                                    |                                            | For Corpass user please visit <u>Click here</u> |                                        | BMSMA<br>6. Summary table for the amendments to                                                                                                 |
| <u>Click Here</u> (New)                                                                                                    |                                            | For eSVA Login                                  |                                        | the BMSMA<br>7. Commencement Circular for the BMSM<br>Amendment Act issued on 03 December<br>2018<br>8. Electronic Filing of ACM Information Of |
|                                                                                                    |                                            |                                                 |                                        | o. Electronic Phing of AGM miormation Of                                                                                                    |

Figure 1 – BMSM Portal

## 2.1 Online Nomination Form for SingPass Login

Click on the red circled area to load the Online Nomination Form (see Figure 2). You will be directed to the SingPass login page. Enter your SingPass ID and Password. Once authenticated, you will be redirected to the Online Nomination Form.

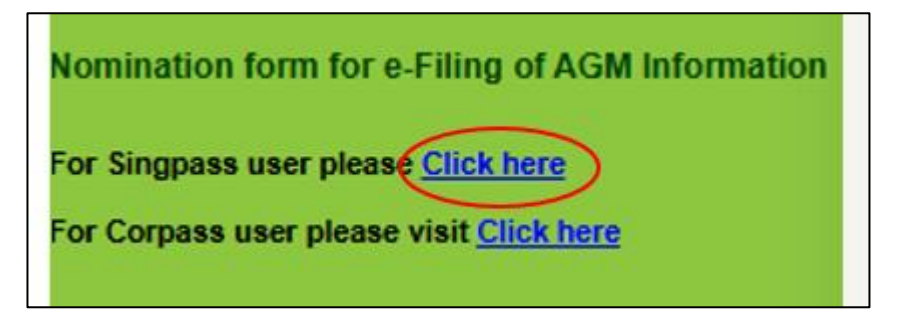

Figure 2 – Online Nomination Form for SingPass user

## 3. Navigating the Online Nomination Form

This Form consists of serval sections and is to be filled by an elected office bearer, council member or owner developer (e.g. for new MCST). Complete each section accurately.

### 3.1 Section I

Ensure all information matches your SingPass records. Select the MCST number, designation and application type by clicking the dropdown menu (see Figure 3). Please note that you will not be able to select an MCST that has already registered for CorpPass.

| tenviroement.                                                                                                    | Electronic Annual General Meeting System                                                                         |  |  |  |  |
|----------------------------------------------------------------------------------------------------|----------------------------------------------------------------------------------------------------|--|--|--|--|
|                                                                                                    |                                                                                                    |  |  |  |  |
|                                                                                                    | Welcome to Building Maintenance & Strata Management e-submission portal.                                         |  |  |  |  |
| Please get in touch with our officers by using the BCA Feedback form, if you require any assistance:                                                                      |                                                                                                    |  |  |  |  |
| INSTRUCTIONS<br>(1) The form is to be endorss<br>(2) The Council may authoriz<br>(3) *Tick / delete as appropria<br>* - Mandatory fields.<br>Section I Particulars of App | ed only by an elected Council Member.<br>e any of its members / managing agent as the Authorised Person.<br>tte. |  |  |  |  |
| NRIC No:                                                                                                    | xxxx270B                                                                                                    |  |  |  |  |
| MCST Plan No.: *                                                                                                    | SELECT MCST 🗸                                                                                                    |  |  |  |  |
| Designation: *                                                                                                    | Chairperson 🗸                                                                                                    |  |  |  |  |
| Application Type: *                                                                                                    | O New Application O Re-Application                                                                               |  |  |  |  |

Figure 3 – Section I Particulars of Application

## 4. Section II

Fill in the particulars of the Authorised Person. The Authorised Person can be the Managing Agent or any other council member who can submit AGM returns on behalf of the MCST (see Figure 4). Click submit.

| Section II Particulars of Authorised Person to e-file AGM Return |               |  |  |  |  |
|------------------------------------------------------------------|---------------|--|--|--|--|
| Name of Authorised Person:<br>(Council Member/Managing Agent) *  |               |  |  |  |  |
| Designation: *                                                   | Chairperson 🗸 |  |  |  |  |
| NRIC No.: *                                                      |               |  |  |  |  |
| House / Block No.: *                                             | Unit No.: #   |  |  |  |  |

Figure 3 – Section II Particulars of Authorised Person to e-fill AGM Returns

### 5. Section III

If you receive a system prompt to attach supporting documents, please provide the meeting minutes of the AGM. Click "choose file", select the document and upload the file (see Figure 4).

| Section III Documents              |                            |             |  |  |
|------------------------------------|----------------------------|-------------|--|--|
| Attach Files:<br>(only .pdf files) | Choose File No file chosen | Upload File |  |  |

Figure 4 – Section III Documents

## 6. Section IV

Review all entered information for accuracy and complete the declaration by checking the box (see Figure 5)

Section IV Declaration by the Council

\* 🗌 I confirm that the above-named Authorised Person is nominated to represent the MCST for the E-filing of AGM information.

Figure 5 – Section IV Declaration by the Council

[Please note: Do not use your browser's back button during form submission. All entered information will be lost, and you'll need to restart the entire submission process.]

### 7. Email Notification

A notification will be issued to the Authorised Person if the application has been approved

### 8. Troubleshooting

For form submission errors, ensure all required fields are completed and documents are properly uploaded. If problems persist, contact <u>https://www2.bca.gov.sg/feedback/</u>.

### 9. Data Privacy and Security

Please logout and close your browser when finished to ensure your session is secure.